## <u>Autoland Update Procedure</u> <u>1.Downloading Software</u>

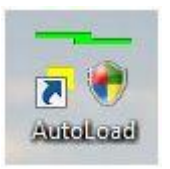

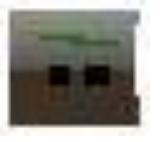

**<u>Right Click</u>** on this icon on the Taskbar, then select "Option" to check ID and P/W or Select "Status" to continue if ID and PW have been entered previously.

## Double Click on Icon

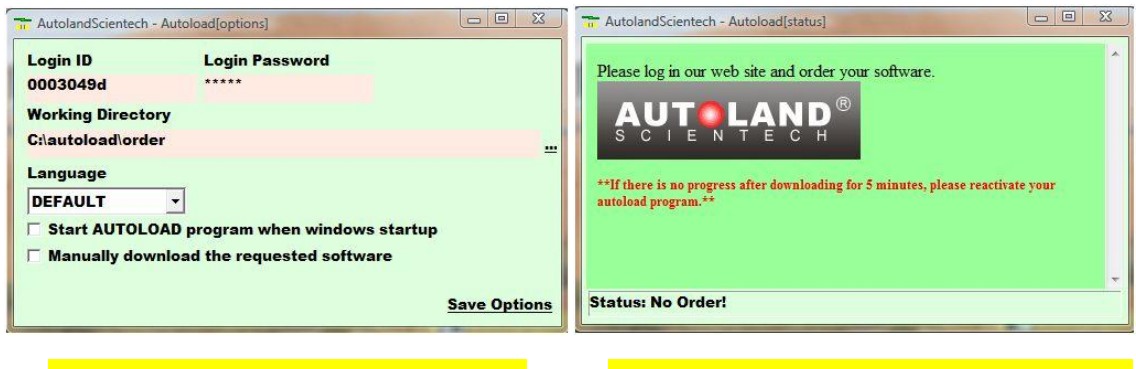

Check that ID and PW are correct or input ID and PW and then press 'Save Options' Place mouse over "Autoland Scientech" Box and left click to order s/w

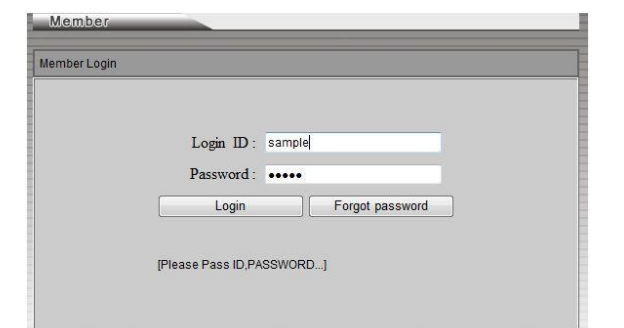

Enter Login ID and P/W

isCAN-II wt

isCAN-II wt

isCAN-II Software Upgrade

isCAN-II Software Upgrade

isCAN-II Specification & Changes

isCAN-II Specification & Changes

IsCAN-II Diagnostic cable connection

bp1/vebis/b51

Tools Download & ePaper

#### Vedis 11 Selected in this case

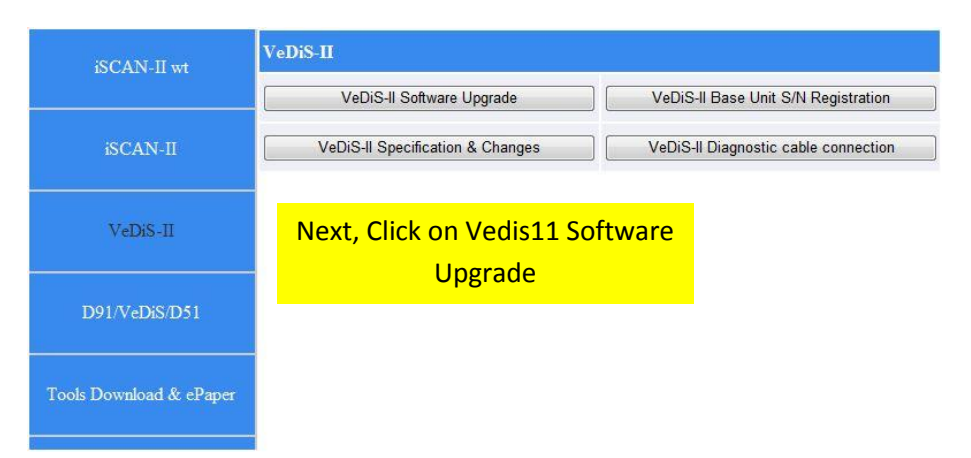

| VeDiS-II Software                                                                                                    | e Upgrade                                                                                                    |                                 |
|----------------------------------------------------------------------------------------------------|----------------------------------------------------------------------------------------------------|---------------------------------|
| VeDiS-II Serial N                                                                                                    | umbers                                                                                                    |                                 |
|                                                                                                    |                                                                                                    | Click on Vedis-11 Serial Number |
| Manual Selec                                                                                                    | tion                                                                                                    |                                 |
| (HELP)                                                                                                    |                                                                                                    |                                 |
| +YeDiS-II YUP 2011 by Package       Soft Name :VeDiS-II Dehn         +YeDiS-II YUP 2012 by Package       OPEL-UK(Ps-Module) 2013.01         -YeDiS-II YUP 2013 by Package       OPEL-UK(Ps-Module) 2011.01 USEN         -YeDiS-II YUP 2013 by Package       MW Coding2(Ps-Module) 2011.10 USEN         IVeDiS-II Truck PKG YUP 2011       PHORSCHE YUP 2012 EN         +YeDiS-II Truck PKG YUP 2011       UKIR(Ps-Module) 2012.10 USEN         by Package       HONDEN-GM(Ps-Module) 2012.10 USEN         +YeDiS-II Truck PKG YUP 2011       JAGUAR(Ps-Module) 2012.10 USEN         by Package       YeDiS-M Truck PKG YUP 2011         PACKage       WO DDI(Ps-Module) 2012.112 USI         PACKAGE       FORD(Ps-Module) 2012.112 USI         PACKAGE       FORD(Ps-Module) 2012.112 USI         PACKAGE       SURKI(Ps-Module) 2012.112 USI         VFORSCHE VUP TWCHby       Package         Package       COSTAR(Ps-Module) 2012.112 USI         VEDIS-II Truck PKG YUP 2011       MRCF-Module) 2012.112 USI         VFORSCHE YUP TWCHby       Package         Package       COSTAR(Ps-Module) 2012.012 USI USI         VEDIS-II Truck PKG YUP 2011       SE         SURVER-S-Module) 2012.012 USI USI       SE         VEDIS-II Truck PKG YUP 2013       SE         VEDIS-II Truck PKG YUP 2014       SE | xe YUP 2013 EN<br>USEN<br>12.12 USEN<br>V<br>3.02 USEN<br>1.05 USEN<br>USEN<br>1.05 USEN<br>USEN<br>SEN<br>SEN<br>V<br>SEN<br>SEN<br>2.12 USEN<br>USEN<br>USEN<br>USEN<br>0.2 USEN<br>0.2 USEN<br>USEN<br>0.2 USEN<br>0.2 US |                                 |

Click on the latest S/W eg: 'Vedis11 YUP 2013 by Package'.

Amount : 0

**Click on Vedis11 Deluxe YUP 2013 EN** (or if only one manufacturer is to be downloaded, click on Details and then select the manufacturer required instead) After this the files will appear on the right as shown above.

Proceed

Back To Member

SPECIAL NOTE: for iScan11 and iScan11WT, European & Asian s/w need to be selected for downloading separately to each other and will be separate orders.

| 3MW Diag F Series(Ps-Module) 2013.03 USEN<br>HVUNDAI(Ps-Module) 2012.12 USEN<br>DAEWOO(Ps-Module) 2011.08 USEN<br>HOLDEN-DAEWOO(Ps-Module) 2011.05 USEN<br>VOLVO(Ps-Module) 2013.01 USEN<br>SAAB(Ps-Module) 2013.01 USEN<br>SAAB(Ps-Module) 2012.11 USEN<br>MAZDA(Ps-Module) 2012.11 USEN<br>MAZDA(Ps-Module) 2012.10 USEN<br>SMW SSS(Ps-Module) 2011.06 USEN<br>SMMV SSS(Ps-Module) 2011.09 USEN<br>SMART(Ps-Module) 2011.08 USEN<br>SMART(Ps-Module) 2011.08 USEN<br>SMART(Ps-Module) 2013.03 USEN<br>SMART(Ps-Module) 2013.03 USEN<br>SMW Coding(Ps-Module) 2013.02 USEN<br>CITROEN(Ps-Module) 2012.11 USEN | Select the PSM (Serial #) by clicking<br>arrow next to 'Please Select' | ; on the down  | ш |
|----------------------------------------------------------------------------------------------------|------------------------------------------------------------------------|----------------|---|
| PS-M Number Please Select                                                                                                    | ▼ OrderAmount 1                                                        |                |   |
| Amount : 0                                                                                                    | Proceed                                                                | Back To Member | • |

| PORSCHE(Ps-Module) 2012.07 USEN<br>VASS(Ps-Module) 2013.02 USEN<br>BMW Diag F Series(Ps-Module) 2013.03 USEN<br>HYUNDAI(Ps-Module) 2012.12 USEN<br>DAEWOO(Ps-Module) 2011.05 USEN<br>HOLDEN-DAEWOO(Ps-Module) 2011.05 USEN<br>HOLDEN-OPEL(Ps-Module) 2011.05 USEN<br>VOLVO(Ps-Module) 2013.01 USEN<br>SAAB(Ps-Module) 2013.01 USEN<br>FIAT(Ps-Module) 2012.01 USEN<br>MAZDA(Ps-Module) 2012.11 USEN<br>MAZDA(Ps-Module) 2012.06 USEN<br>BMW SSS(Ps-Module) 2012.06 USEN<br>MINI(Ps-Module) 2012.08 USEN<br>SMART(Ps-Module) 2013.03 USEN<br>ISUZU(Ps-Module) 2013.03 USEN |                       |                  |   |
|----------------------------------------------------------------------------------------------------|-----------------------|------------------|---|
| BMW Coding(Ps-Module) 2013.02 USEN<br>CITROEN(Ps-Module) 2012.11 USEN                                                                                                    |                       |                  | = |
| PS-M Number 0003049d(2012/09/16~2014/10/16)                                                                                                    | ▼ OrderAmount 1 Order | Next Click Order |   |
| Amount : 0                                                                                                    | Proceed               | Back To Member   | Ŧ |

| OPEL-UK(Ps-Module) 2013.01 USEN<br>SSANGYONG(Ps-Module) 2012.12 USEN<br>MIT(Ps-Module) 2012.10 USEN<br>BMW Coding2(Ps-Module) 2013.02 USEN<br>HOLDEN-GM(Ps-Module) 2013.02 USEN<br>PEUGEOT(Ps-Module) 2012.11 USEN<br>CHRYSLER(Ps-Module) 2012.12 USEN<br>SUZUKI(Ps-Module) 2012.12 USEN<br>HONDA(Ps-Module) 2012.12 USEN<br>KIA(Ps-Module) 2012.12 USEN<br>MB(Ps-Module) 2012.12 USEN<br>MB(Ps-Module) 2012.12 USEN<br>FORD(Ps-Module) 2012.11 USEN<br>FORD(Ps-Module) 2012.11 USEN<br>FOYTA(Ps-Module) 2012.11 USEN |                         |                  |   |
|----------------------------------------------------------------------------------------------------|-------------------------|------------------|---|
| LANDROVER(Ps-Module) 2012.12 USEN<br>RENAULT(Ps-Module) 2012.12 USEN                                                                                                    | Once the number of file | es appear in the |   |
| SUBARU(Ps-Module) 2012.01 USEN<br>OPEL(Ps-Module) 2011.05 USEN<br>BMW Diag E Series(Ps-Module) 2013.03 USEN                                                                                                    | "Amount" window, clicl  | k on proceed.    |   |
| OPEL-BR(Ps-Module) 2012.02 USEN                                                                                                    |                         |                  |   |
| SYSTEM(Ps-Module) 2.05 USEN                                                                                                    |                         |                  | + |
| Amount : 46                                                                                                    | Proceed                 | Back To Member   |   |

| Number | Name                     | PSMNumber | Price | Amount | Subtotal |        |
|--------|--------------------------|-----------|-------|--------|----------|--------|
| 1862   | BMW SSS(Ps-Module)       | 0003049d  | 0     | 1      |          | Delete |
| 1873   | DAEWOO(Ps-Module)        | 0003049d  | 0     | 1      |          | Delete |
| 1879   | DAIHATSU(Ps-Module)      | 0003049d  | 0     | 1      |          | Delete |
| 1885   | FORD(Ps-Module)          | 0003049d  | 0     | 1      |          | Delete |
| 1885   | FORD(Ps-Module)          | 0003049d  | 0     | 1      |          | Delete |
| 1885   | FORD(Ps-Module)          | 0003049d  | 0     | 1      |          | Delete |
| 1889   | GM(Ps-Module)            | 0003049d  | 0     | 1      |          | Delete |
| 1897   | HOLDEN-DAEWOO(Ps-Module) | 0003049d  | 0     | 1      |          | Delete |
|        |                          |           |       |        |          |        |

Now click on "Send Software" and once finished, click on "exit"

If more Vehicles are to be selected for downloading, return to the previous section and repeat procedure, otherwise, go back to member and Log out.

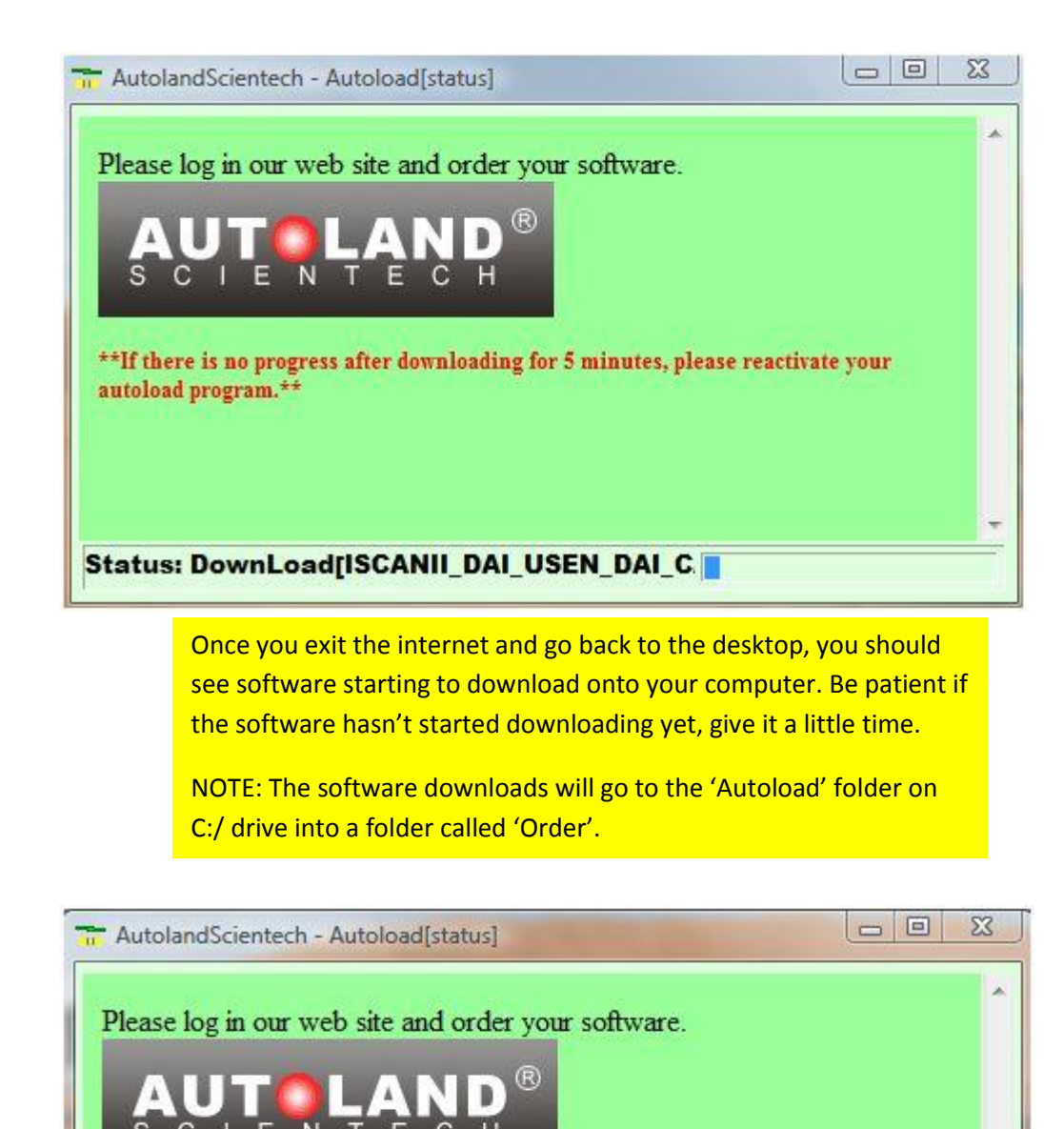

Once all s/w has been downloaded, the Status will show 'No Order' again.

\*\*If there is no progress after downloading for 5 minutes, please reactivate your autoload program.\*\*

Status: No Order!

You are now ready to connect the Autoland to your PC and begin updating it.

Note: Sometimes, this window will disappear. The s/w will still download, so after 20-30 mins you can check all files have downloaded into the Autoload/Order folder.

# Autoland Update Procedure 2.Updating ScanTool

Warning!! If your PC operating system is XP, please download and install the "PSM 3 Patch for XP SP3.ZIP" and reboot the PC BEFORE connecting the Autoland to the PC!!

Connect the Autoland Scan Tool to your PC via the USB cable (Do not connect the Scan tool to power)

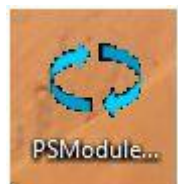

Double Click on this Icon

This page will appear

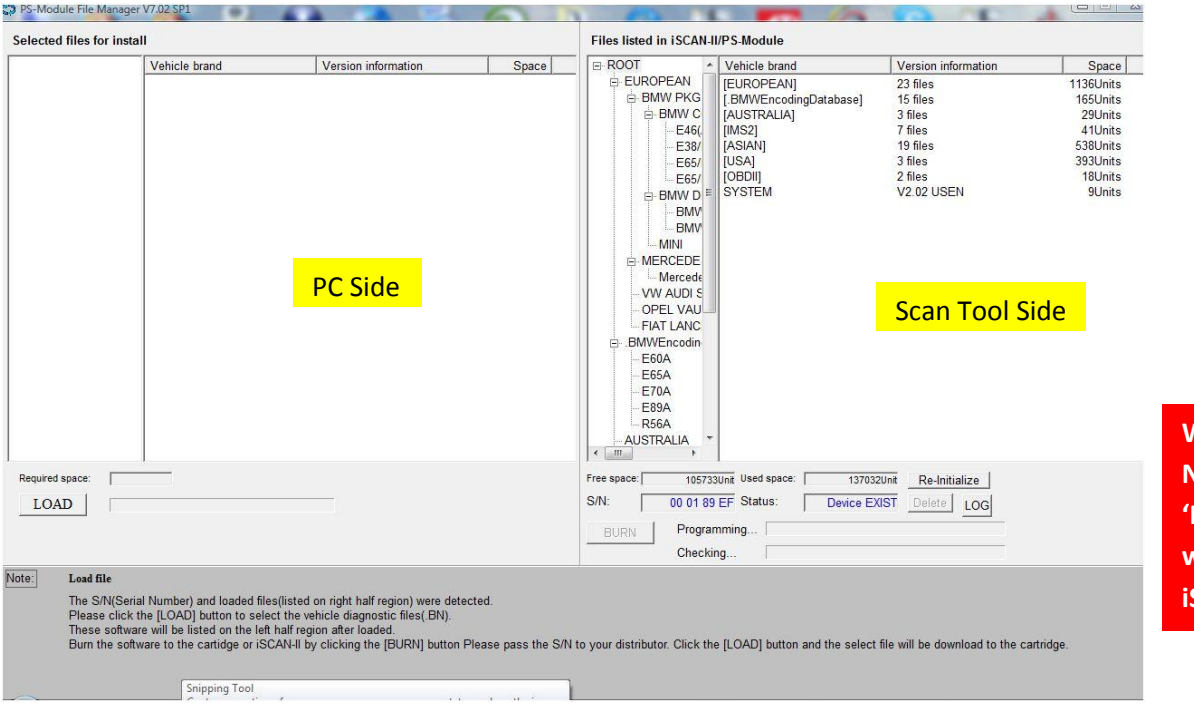

WARNING! NEVER PRESS 'Re-Initialize' when updating iSCan11WT

## Important!

Before Loading new s/w, please delete all s/w from the Scan Tool side EXCEPT for the <u>'obd11 file'</u> (if updating an iScan11) or the <u>'System File'</u> (if updating a Vedis11 or iScan11WT). You can delete the obd11 file on Vedis11 and iScan11WT but not the 'System File'. After deleting the necessary files from the right hand side, click on 'Load' and search the computer for the 'Autoload Folder'. Open the latest 'Order Folder'. Select all the files and press 'Open'.

After this you will see the files load up onto the left hand side as shown in the screen below.

| Selected files for insta                                                | II.                                                                                                    |                                                                                                    |                                                                                        | Files listed in ISC | CAN-II/PS-Module                                                |                                    |              |                                                                                                    |
|-------------------------------------------------------------------------|----------------------------------------------------------------------------------------------------|----------------------------------------------------------------------------------------------------|----------------------------------------------------------------------------------------|---------------------|-----------------------------------------------------------------|------------------------------------|--------------|----------------------------------------------------------------------------------------------------|
| © ROOT                                                                  | Vehicle brand<br>[EUROPEAN]<br>[OBDI]<br>[USA]<br>[ASIAN]<br>[AUSTRALIA]<br>[AUSTRALIA]<br>[IMW/EncodingDatabase]<br>[IMS2]<br>SYSTEM | Version information<br>23 files<br>2 files<br>3 files<br>16 files<br>3 files<br>15 files<br>7 files<br>V2.03 USEN | Space<br>1630Units<br>396Units<br>483Units<br>29Units<br>165Units<br>41Units<br>9Units | ROOT                | Vehicle brand<br>SYSTEM                                         | Version information<br>V2.03 USEN  | Space 9Units |                                                                                                    |
| Required space:<br>LOAD<br>Jole: Program<br>Select fil<br>Wait unts une | OUNE<br>Once files are<br>status montor mocales offer t                                                                               | e loaded, pro                                                                                                    | ess 'Burn'                                                                             | Free space:         | 100053Unit Used space: 01 89 EF Status: 0<br>rogramming hecking | 134720vi<br>evice EXIST Delete LOG |              | Note: If asked if you<br>want to install the<br>System File (or OBD11<br>file on iScan11) click ye |

When all files have been installed and the message 'Program OK, Do you want to exit?' appears, you can close the program and disconnect the scan tool. Connect the Scan tool to a vehicle and allow any system files to update, then you're ready to go!

| elected files for insta                                                                               | all                                                                                                    |                                                                                                    |                             | Files listed in ISCAN-II/PS-Module                                                                                                    |                                                                                                    |                                                                                                    |                                                                             |  |
|----------------------------------------------------------------------------------------------------|----------------------------------------------------------------------------------------------------|----------------------------------------------------------------------------------------------------|-----------------------------|----------------------------------------------------------------------------------------------------|----------------------------------------------------------------------------------------------------|----------------------------------------------------------------------------------------------------|-----------------------------------------------------------------------------|--|
|                                                                                                    | Vehicle brand                                                                                                    | Version information                                                                                                    | Space                       | ■ ROOT         ■           ■ EUROPEAN         ■           ■ BMW PKG         ■           ■ BMW C         ■           ■ BMW C         ■           ■ BMW C         ■           ■ BMW C         ■           ■ BMW D         ■           ■ BMW D         ■           ■ BMW D         ■           ■ BMW D         ■           ■ BMW D         ■           ■ BMW D         ■           ■ MRCede         ■           - WY AUDI S         ■           ■ BMWEncodin         =           ■ BWWEncodin         =           ■ E66A         =           ■ E65A         =           ■ E70A         =           ■ BR9A         =           ■ AUSTRALIA         ■ | Vehicle brand<br>[EUROPEAN]<br>[BMWEncodingDatabase]<br>[AUSTRALIA]<br>[IMS2]<br>[ASIAN]<br>[USA]<br>[OBDI]<br>SYSTEM | Version information<br>23 files<br>15 files<br>3 files<br>19 files<br>3 files<br>2 files<br>V2.02 USEN | Space<br>1136Units<br>165Units<br>29Units<br>29Units<br>393Units<br>99Units |  |
| equired space:<br>LOAD<br>te Load file<br>The S/N(Sen<br>Please click<br>These softw<br>Burn the soft | al Number) and loaded files<br>the [LOAD] button to select<br>the will be listed on the 1sh the<br>ware to the cartidge on 15CA | listed on right half region) were dete<br>the vehicle diagnostic files(BN).<br>alf region after loaded.<br>N-ill by clicking the (BURN) button F | cted.<br>Yease pass the S/N | Free space: 105733<br>S/N: 00 01 89<br>BURN Program<br>Checkin                                                                                                    | Unit Used space: 13703<br>EF Status: Device E<br>nming 9<br>9                                                         | Delete         LOG           UST         Delete         LOG                                            | ırtridge.                                                                   |  |